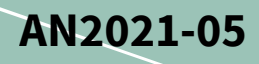

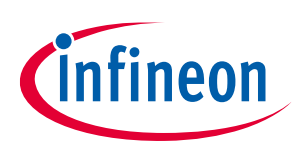

# IMC301/302A MCU Getting Started Guide

## About this document

#### Scope and purpose

The IMC300A motor controller series, namely IMC301A and IMC302A product line, contains two distinct cores, the Motion Control Engine (MCE) for control of a motor and/or power factor correction (PFC) and an additional microcontroller (MCU) based on an Arm<sup>®</sup> Cortex<sup>®</sup> -M0 processor.

This application note is a getting started guide to quickly get up and running with the IMC300A MCU. Detailed information on the functionality and configuration of the MCE, is beyond the scope of this document and can be found in the iMOTION<sup>™</sup>Motion Control Engine Software Reference Manual. For example code and explanation of example code please refer to document [3].

#### **Intended audience**

This document is intended for customers who would like to get started with the IMC300A MCU core.

## **Table of contents**

| Abou    | t this document                                                     |    |
|---------|---------------------------------------------------------------------|----|
| Table   | of contents                                                         |    |
| 1       | Brief Overview of MCU                                               |    |
| 2       | Getting Started                                                     |    |
| 2.1     | Requirements                                                        | 3  |
| 2.1.1   | Hardware Requirements                                               | 3  |
| 2.1.2   | Software Requirements                                               | 3  |
| 2.1.2.  | 1 Arm Keil MDK                                                      | 3  |
| 2.1.2.2 | 2 μVision <sup>®</sup> IDE                                          | 3  |
| 2.1.2.  | 3 Infineon IMC300A DFP                                              | 3  |
| 2.2     | Installing IMC300A DFP onto Keil µVision® IDE                       | 4  |
| 2.3     | Setting up Run-Time Environment according to the iMOTION FW version | 6  |
| 2.4     | Setting up J-LINK/J-TRACE Cortex as debugger                        | 7  |
| 2.5     | Building A Project and Downloading to Flash Memory                  | 10 |
| 3       | Troubleshooting FAQ                                                 | 13 |
| 4       | Reference                                                           | 14 |
| Revis   | ion history                                                         | 15 |

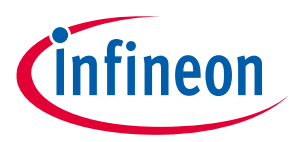

#### **Brief Overview of MCU**

# **1** Brief Overview of MCU

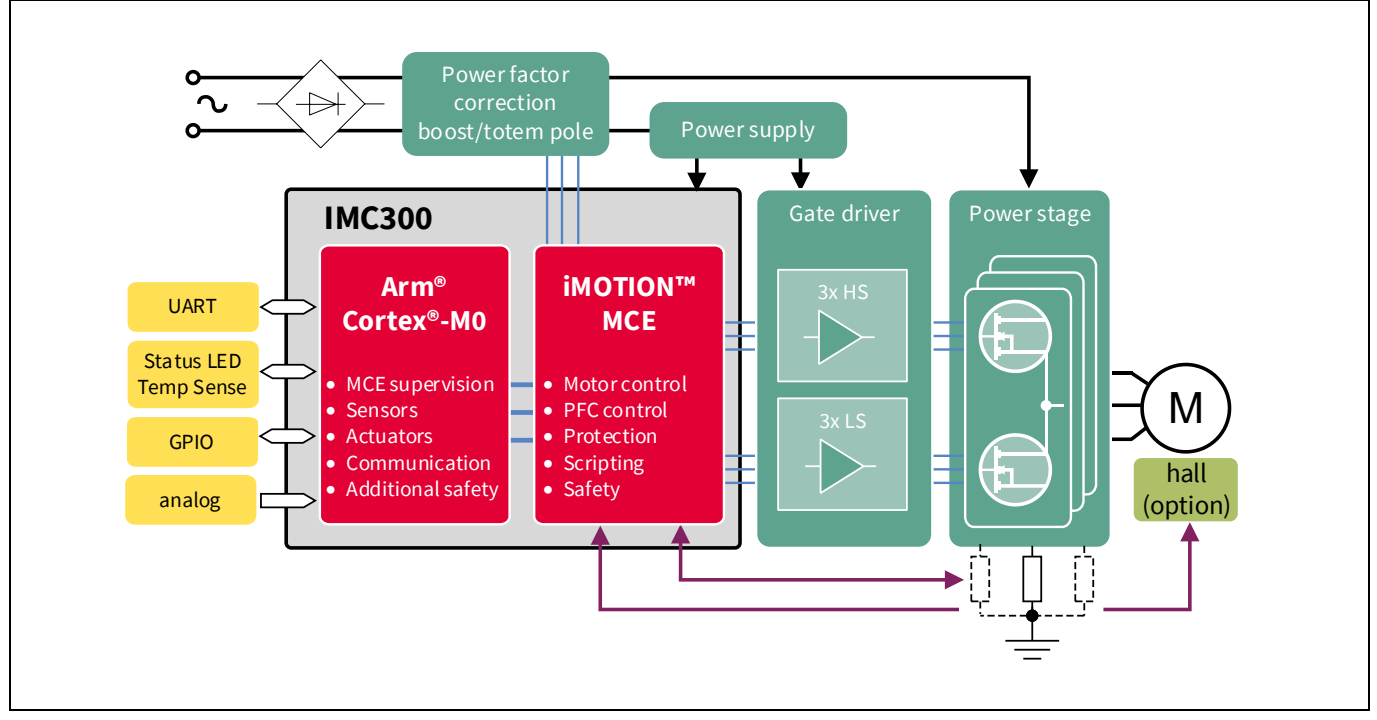

#### Figure 1 IMC300A application block diagram

iMOTION<sup>™</sup> IMC300A is a family of highly integrated ICs for the control of variable speed drives. It integrates the Motion Control Engine (MCE) for control of a motor and/or power factor correction (PFC) with an additional microcontroller (MCU) based on an Arm<sup>®</sup> Cortex<sup>®</sup> -M0 core.

The embedded microcontroller is using an Arm<sup>®</sup> Cortex<sup>®</sup> -M0 core along with Flash, SRAM and a comprehensive set of peripheral modules allows for the implementation of complex system functionality. For further details about this device please refer to the iMOTION<sup>™</sup> IMC300A Hardware Reference Manual along with the document IMC300A Peripheral Use Case Examples.

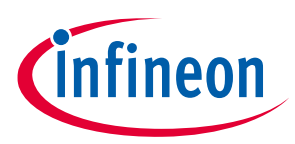

## 2 Getting Started

## 2.1 Requirements

## 2.1.1 Hardware Requirements

For evaluation of the IMC300A product line it is recommended to use the following hardware:

- (Optional) iMOTION<sup>™</sup> Link
  - o Isolated debug probe for the new generation iMOTION™ motor control ICs.
- EVAL-M1-301F/EVAL-M3-302F (MADK Control Board)
  - EVAL-M1-301F/EVAL-M3-302F evaluation board is a part of the iMOTION<sup>™</sup> Modular Application Design Kit for drives (iMOTION<sup>™</sup> MADK).
- MADK Power Board
  - Select one of the MADK Power Boards that is compatible with one of the MADK Control Boards.

Any of the hardware mentioned here can be found at https://www.infineon.com/cms/en/product/power/motor-control-ics/digital-motor-controller-imotion/.

## 2.1.2 Software Requirements

## 2.1.2.1 Arm Keil MDK

Keil<sup>®</sup> MDK is a comprehensive software development solution for Arm<sup>®</sup>-based microcontrollers and includes all components that you need to create, build, and debug embedded applications. It includes MDK-Core based on  $\mu$ Vision (Windows only) with support for Cortex-M devices. MDK also includes Arm C/C++ Compiler with assembler, linker, and run-time libraries optimized for code size and performance.

Arm Keil<sup>®</sup> MDK can be downloaded at https://www2.keil.com/mdk5/.

## 2.1.2.2 μVision<sup>®</sup> IDE

μVision<sup>®</sup> IDE is an Integrated Development Environment and subset of the Arm Keil<sup>®</sup> MDK tools for Cortex M based microcontrollers. It combines project management, run-time environment, build facilities, source code editing, and program debugging in a single environment. It is also what is going to be used throughout this document for building and downloading source code to IMC300A MCU core.

µVision® IDE can be downloaded at https://www2.keil.com/mdk5/uvision/.

## 2.1.2.3 Infineon IMC300A DFP

Infineon IMC300A DFP is a Device Firmware Pack for the IMC300A product line. It contains low-level API library code for the IMC300A's comprehensive set of peripheral modules.

Infineon IMC300A DFP can be installed from within Keil using Pack Installer. The IMC300A DFP can be downloaded from the Keil website at https://www.keil.com/dd2/pack/ under the Infineon heading in the "Infineon IMC300A Series" drop down menu.

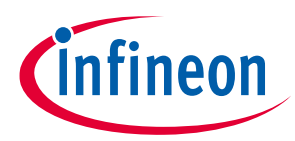

## 2.2 Installing IMC300A DFP onto Keil µVision<sup>®</sup> IDE

- 1) Download Keil µVision<sup>®</sup> IDE, and the Infineon IMC300A DFP.
- 2) Open Keil µVision<sup>®</sup> IDE and select the "Pack Installer" as shown in Figure 2.

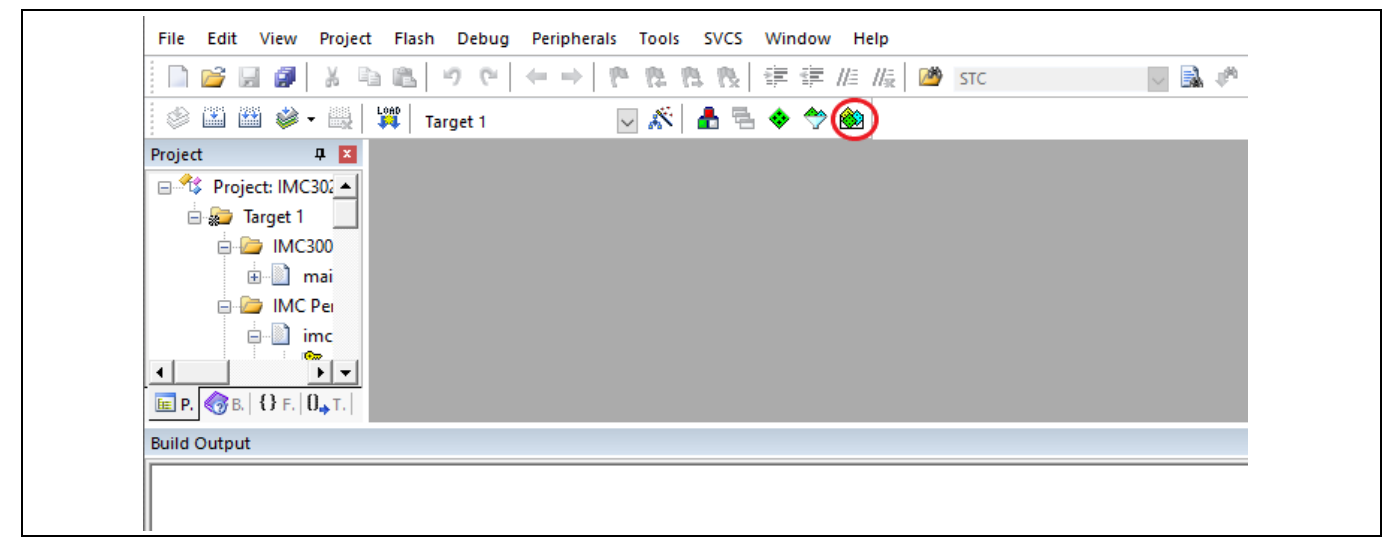

#### Figure 2 Keil µVision<sup>®</sup> IDE Pack Installer

3) The standalone pack installer should open in a separate window. Go to "File" →" Import…" and locate the Infineon IMC300A DFP on your local file system as shown in Figure 3.

| Refresh                   |              |       |
|---------------------------|--------------|-------|
| Import                    |              | D J P |
| Import from Folder        | Ð            | Pack  |
| Manage Local Repositories | Summary      |       |
| Exit                      | 8063 Devices | Gene  |
|                           |              |       |
|                           |              | ±     |
|                           |              |       |
|                           |              | ±/    |
|                           |              |       |
|                           |              | ÷…/   |
|                           |              | ±     |
|                           |              |       |
|                           |              |       |
|                           |              | ±     |
|                           |              | ±/    |
|                           |              | ÷     |
|                           |              |       |
|                           |              | +E    |
|                           |              |       |

Figure 3 Keil µVision<sup>®</sup> IDE Pack Installer "Import"

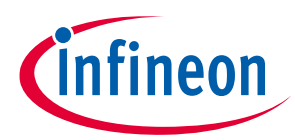

4) Agree to the "Terms of Service" and click "Next" as shown in Figure 4.

| Pack Unzip: Infineon IMC300A_DFP 2.0.0                                                                                                    | ×  |
|----------------------------------------------------------------------------------------------------|----|
| License Agreement<br>Please read the following license agreement carefully.                                                                                                    |    |
| To continue with SETUP, you must accept the terms of the License Agreement. To accept the agreement, click the check box below.                                                                                                    | _  |
| iMOTION(TM) SOFTWARE LICENSE AGREEMENT         BY DOWNLOADING AND/OR USING THE SOFTWARE, LICENSEE AGREES TO BE BOUND         BY THE TERMS AND CONDITIONS OF THIS AGREEMENT. IF LICENSEE DOES NOT AGREE         TO ALL TERMS AND CONDITIONS OF THIS AGREEMENT, LICENSEE SHALL NOT         DOWNLOAD, USE OR COPY THE SOFTWARE BUT IMMEDIATELY DELETE IT (TO THE         EXTENT THAT IT WAS DOWNLOADED ALREADY).         1.       DEFINITIONS |    |
| I agree to all the terms of the preceding License Agreement                                                                                                    |    |
| << Back Next >> Cance                                                                                                    | el |

Figure 4 iMOTION<sup>™</sup> Software License Agreement

5) To confirm IMC300A DFP has been installed look under "All Devices" → "Infineon" → "iMOTION" and one should see the IMC300 Series as shown in Figure 5.

| File Packs Window Help    |                                              |          |          |
|---------------------------|----------------------------------------------|----------|----------|
| Devices Boards            |                                              |          |          |
| Search:                   | 3                                            | <u>_</u> | Pack     |
| Device 🖉                  | Summary                                      |          |          |
| Holtek                    | 230 Devices                                  | <b>_</b> | ÷.       |
| 🚊 🖉 🖉 Infineon            | 190 Devices                                  |          | ⊟Ger     |
|                           | 2 Devices                                    |          | <br>     |
| 🖃 😤 IMC300 Series         | 1 Device                                     |          | <b>+</b> |
| IMC300A_0128              | ARM Cortex-M0, 48 MHz, 15 kB RAM, 128 kB ROM |          | <b>.</b> |
|                           | 1 Device                                     |          | <b>.</b> |
| 🕀 🛧 TLE98xx Series        | 35 Devices                                   |          | <b>.</b> |
| I                         | 113 Devices                                  | •        |          |
| Output                    |                                              |          |          |
| Refresh Pack descriptions |                                              |          |          |
| Ready                     |                                              |          |          |

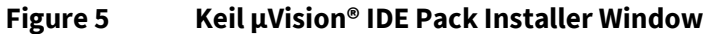

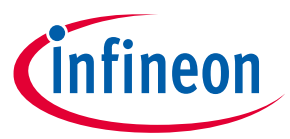

## 2.3 Setting up Run-Time Environment according to the iMOTION FW version

Here, the FW 1.03.07 and the FW 5.X have different MCE software configurations. And even in the FW 5.X, there may have different definition in each version. Therefore, users must set the "iMOTION specific configuration" version according to the FW version in the "Manage Run-Time Environment". Please follow the procedure below to set up the Run-Time Environment.

1) Select the "Manage Run-Time Environment" as shown in Figure 6.

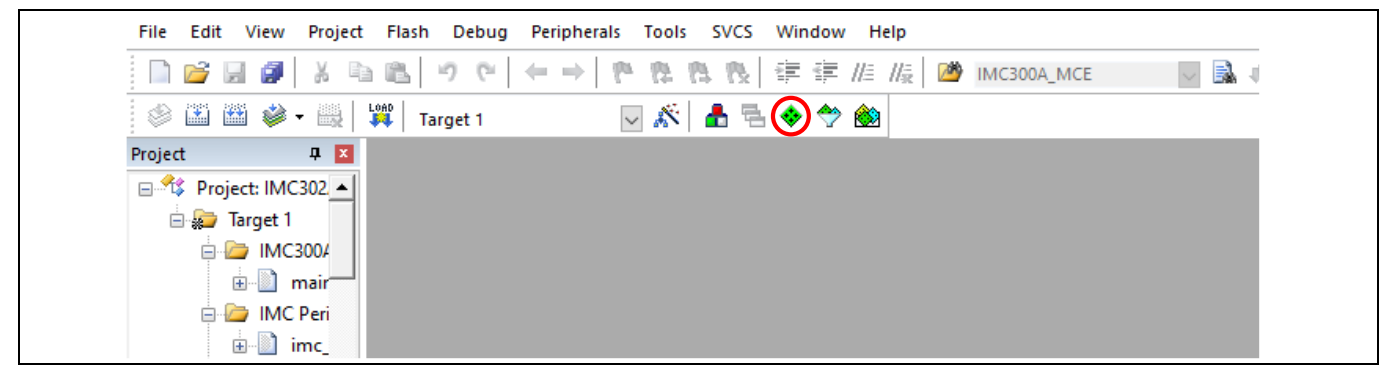

Figure 6 Keil µVision<sup>®</sup> IDE Manage Run-Time Environment

- 2) The standalone "Manage Run-Time Environment" should open in a separate window as shown in Figure 7.
- 3) Extract the "Device" in the "Software Component" index, and to confirm the "IMC300A PLIB" and "Startup" has been checked. If they are unchecked, please check them.
- 4) And also extract the "iMOTION" index, and select a appropriate Software Component according to the MCE FW version which user is going to use.
  - a. If you are using FW 1.03.07, then check the "MCE V1.x.y" and uncheck the "MCE V5.x.y".
  - b. If you are using the FW 5.X, then uncheck the "MCE V1.x.y" and check the "MCE V5.x.y", then choose the appropriate variant type of the configuration according to the sdpack version you are using. In the Figure 7, it is assumed that the FW 5.03.00.6.1395 is used as part of the SDpack V5.3.x, so, the "MCE V5.x.y" is checked with selecting the "V5.03.00.6.1395".

| oftware Component | Sel.     | Variant         |        | Version | Description                                                          |  |
|-------------------|----------|-----------------|--------|---------|----------------------------------------------------------------------|--|
| 🕬 🚸 CMSIS         |          |                 |        |         | Cortex Microcontroller Software Interface Components                 |  |
| 🛛 💠 CMSIS Driver  |          |                 |        |         | Unified Device Drivers compliant to CMSIS-Driver Specifications      |  |
| 🗉 🚸 Compiler      |          | ARM Compiler    |        | 1.6.0   | Compiler Extensions for ARM Compiler 5 and ARM Compiler 6            |  |
| 🗐 💠 Device        |          |                 |        |         | Startup, System Setup                                                |  |
| MC300A PLIB       | <b>v</b> |                 |        | 1.0.0   | Peripheral Library Infineon iMOTION IMC300A series                   |  |
| Startup           | <b>•</b> |                 |        | 1.0.0   | System Startup for Infineon iMOTION IMC300A series                   |  |
| 🗄 💠 File System   |          | MDK-Plus        | $\sim$ | 6.14.1  | File Access on various storage devices                               |  |
| 🗄 💠 Graphics      |          | MDK-Plus        | $\sim$ | 6.16.3  | User Interface on graphical LCD displays                             |  |
| 🗄 💠 Network       |          | MDK-Plus        | $\sim$ | 7.15.0  | IPv4 Networking using Ethernet or Serial protocols                   |  |
| 🗄 🚸 USB           |          | MDK-Plus        | $\sim$ | 6.15.0  | USB Communication with various device classes                        |  |
| imotion           |          | iMOTION         |        | 2.0     | iMOTION specific configuration                                       |  |
| MCE V1.x.y        |          | V1.03.07        |        | 1.3.7   | Support for T core firmware V1.03.07                                 |  |
| MCE V5.x.y        | <b>V</b> | V5.03.00.6.1395 | -      | 5.2.0   | Support for T core firmware V5.03.00.6.1395 as part of SDpack V5.3.x |  |
|                   |          | V5.01.01.5.1269 |        |         |                                                                      |  |
|                   |          | V5.02.00.5.1338 |        |         |                                                                      |  |

Figure 7 Keil µVision<sup>®</sup> IDE Manage Run-Time Environment Window

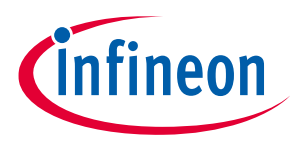

## 2.4 Setting up J-LINK/J-TRACE Cortex as debugger

- 1) Connect iMOTION<sup>™</sup> Link to EVAL-M1-301F/EVAL-M3-302F or use the on-board debugger using USB connection.
  - a. Please refer to the User Manual of the correlated board to connect iMOTION™ Link to MCU.
- In μVision<sup>®</sup> IDE open a use case code example from https://www.infineon.com/cms/en/product/power/motor-control-ics/digital-motor-controllerimotion/ or start a new blank project.
- 3) Select "options for target" next to the "Select Target" dropdown menu as shown in Figure 8.

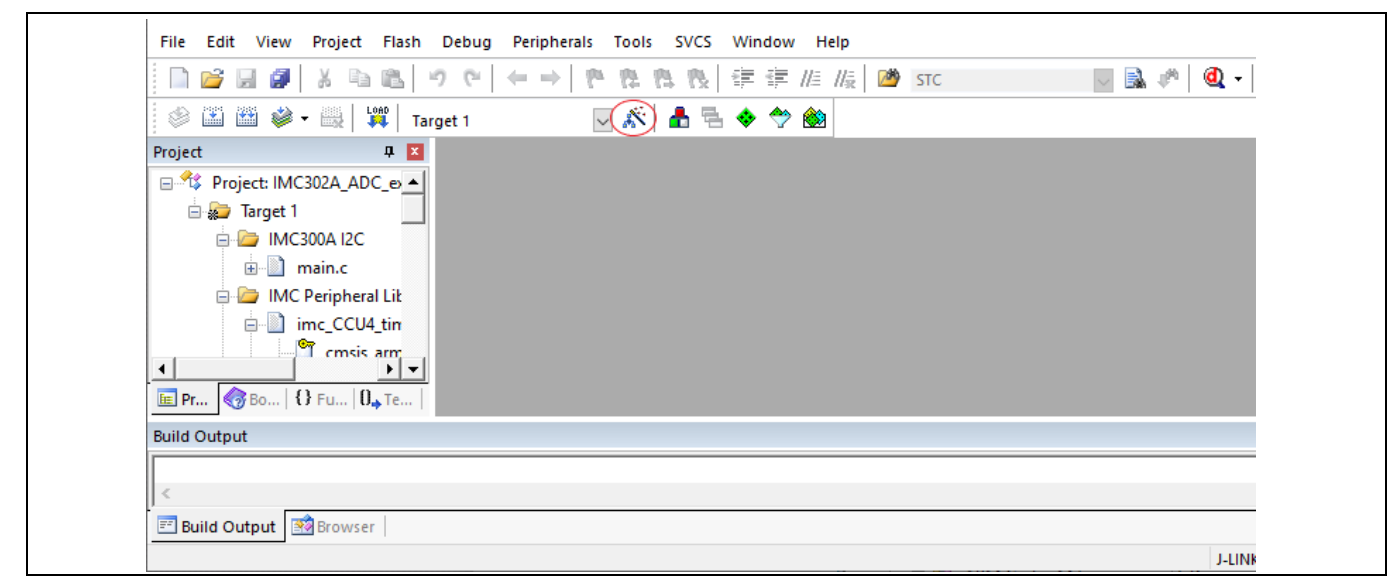

#### Figure 8 Keil µVision<sup>®</sup> IDE Options for Target

4) Go to the "Debug" tab and select "J-LINK/J-TRACE Cortex" from the drop-down menu on the right side of the page as shown in Figure 9.

## IMC301/302A MCU Getting Started Guide

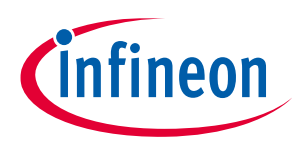

#### **Getting Started**

| Device Target Output Listing User C/C++ Asm                                                                                                    | Linker Debug Utilities                                                                                                    |
|----------------------------------------------------------------------------------------------------|----------------------------------------------------------------------------------------------------|
| ○ Use Simulator       with restrictions       Settings         □ Limit Speed to Real-Time       Imit Speed to Real-Time         Imit Speed to Real-Time       Imit Speed to Real-Time         Imit Speed to Real-Time       Imit Speed to Real-Time         Imit Speed to Real-Time       Imit Speed to Real-Time         Imit Speed to Real-Time       Imit Speed to Real-Time         Imit Speed to Real-Time       Imit Speed to Real-Time         Imit Speed to Real-Time       Imit Speed to Real-Time         Imit Speed to Real-Time       Imit Speed to Real-Time         Imit Speed to Real-Time       Imit Speed to Real-Time         Imit Speed to Real-Time       Imit Speed to Real-Time         Imit Speed to Real-Time       Imit Speed to Real-Time         Imit Speed to Real-Time       Imit Speed to Real-Time         Imit Speed to Real-Time       Imit Speed to Real-Time         Imit Speed to Real-Time       Imit Speed to Real-Time         Imit Speed to Real-Time       Imit Speed to Real-Time         Restore Debug Session Settings       Imit Speed to Real-Time         Imit Speed to Real-Time       Imit Speed to Real-Time         Imit Speed to Real-Time       Imit Speed to Real-Time         Imit Speed to Real-Time       Imit Speed to Real-Time         Imit Speed to Real-Time       Imit Speed to R | <ul> <li>✓ Use: J-LINK / J-TRACE Cortex</li> <li>✓ Settings</li> <li>ULINK Pro Cortex Debugger</li> <li>ULINK/JUNK Debugger</li> <li>CMSIS-DAP Debugger</li> <li>J-LINK / J-TRACE Cortex</li> <li>Initializatic Models Cortex-M Debugger</li> <li>ST-Link Debugger</li> <li>NULink Debugger</li> <li>NULink Debugger</li> <li>Restore</li> <li>Restore</li> <li>Restore</li> <li>Bre Altera Blaster Cortex Debugger</li> <li>✓ Watch Windows</li> <li>✓ Irracepoints</li> <li>✓ Memory Display</li> <li>✓ System Viewer</li> </ul> |
| CPU DLL: Parameter:       SARMCM3.DLL     -REMAP                                                                                                    | Driver DLL: Parameter: SARMCM3.DLL                                                                                                    |
| Dialog DLL: Parameter:<br>DARMCM1.DLL -pCM0                                                                                                    | Dialog DLL: Parameter:<br>TARMCM1.DLL -pCM0                                                                                                    |
| Warn if outdated Executable is loaded Manage Component Vie                                                                                                    | Wam if outdated Executable is loaded                                                                                                    |

Figure 9 Keil µVision<sup>®</sup> IDE Options for Target Window

5) Then click the "Settings" button and under the "Debug" tab click "Scan" in the interface section for USB. A software device should be seen if the iMOTION<sup>™</sup> Link is connected properly as shown in Figure 10. Make sure the port used for the device is a "SW" port.

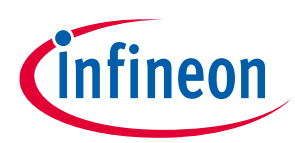

| I-Link / I-Trace Adapter                                                                                                    |                                               |                           |
|----------------------------------------------------------------------------------------------------|-----------------------------------------------|---------------------------|
|                                                                                                    |                                               | Move                      |
| 21/1: 233003632                                                                                                    |                                               |                           |
| Device: J-Link Lite-XMC4200 Rev                                                                                                    | .1 OXUBBI14// ARM CoreSight SW-DP             | Up                        |
| HW : V1.00 dll : V6.86                                                                                                    | <u>}</u>                                      | Down                      |
| FW : J-Link Lite-XMC4200 Rev.                                                                                                    |                                               |                           |
| Port: Max Clock:                                                                                                    | Automatic Detection ID CODE:                  |                           |
| SW 🗾 5 MHz                                                                                                    | C Manual Configuration Device Name:           |                           |
| Auto C                                                                                                    | Ik Add Delete Update IR len:                  |                           |
| Connect: Normal  Reset Options Reset Reset | :: Normal Cache Options Download Options      | ns<br>Download<br>9 Flash |
| USB © TCP/IP<br>Scan                                                                                                    | Autodetect<br>Autodetect<br>Fr. 0 . 0 . 1 : 0 | Link Info                 |

Figure 10 Keil µVision<sup>®</sup> IDE JLink/JTrace Setup Window

6) Go to the "Flash Download" tab and select settings that are appropriate for your application as shown in Figure 11.

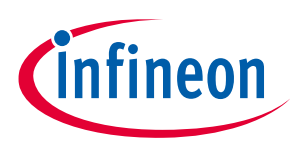

| Download Function<br>C Erase Full Chip<br>C Erase Sectors<br>C Do not Erase | <ul> <li>✓ Program</li> <li>✓ Verify</li> <li>✓ Reset and F</li> </ul> | RAM for J<br>Start: | Algorithm<br>Dx20000000 Size: Dx1000 |   |
|-----------------------------------------------------------------------------|------------------------------------------------------------------------|---------------------|--------------------------------------|---|
| Description                                                                 | Device Size                                                            | Device Type         | Address Range                        | _ |
|                                                                             |                                                                        | Start:              | Size:                                |   |
|                                                                             | Add                                                                    | Remove              |                                      |   |
|                                                                             |                                                                        |                     |                                      |   |

#### Figure 11 Keil µVision<sup>®</sup> IDE JLink/JTrace Flash Download Tab

7) Finally, press "OK" twice to exit out of "options for target".

## 2.5 Building A Project and Downloading to Flash Memory

- 8) Connect iMOTION<sup>™</sup> Link to EVAL-M1-301F/EVAL-M3-302F or use the on-board debugger using USB connection.
  - a. Please refer to the User Manual of the correlated board to connect iMOTION<sup>™</sup> Link to MCU.
- 2) Open one of our use case example codes in  $\mu$ Vision<sup>®</sup> IDE as shown in Figure 12.

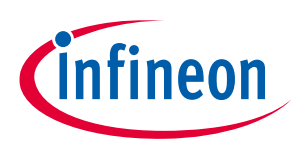

| <u>F</u> ile <u>E</u> dit <u>V</u> iew | Project Flash Debug Peripherals Tools SVCS Window Help |         |  |  |  |  |  |
|----------------------------------------|--------------------------------------------------------|---------|--|--|--|--|--|
| i 🗋 💕 📓 🥔                              | New µ <u>V</u> ision Project                           |         |  |  |  |  |  |
|                                        | New Multi-Project <u>W</u> orkspace                    |         |  |  |  |  |  |
|                                        | Open Project                                           |         |  |  |  |  |  |
|                                        | Close Project                                          |         |  |  |  |  |  |
|                                        | Import                                                 | +       |  |  |  |  |  |
|                                        | Export                                                 | •       |  |  |  |  |  |
|                                        | <u>M</u> anage                                         | •       |  |  |  |  |  |
|                                        | Select Device for Target                               |         |  |  |  |  |  |
|                                        | Remove Item                                            |         |  |  |  |  |  |
|                                        | 🔊 Options for Target 'Target 1'                        | Alt+F7  |  |  |  |  |  |
|                                        | Clean Targets                                          |         |  |  |  |  |  |
|                                        | Build Target                                           | F7      |  |  |  |  |  |
|                                        | 😬 <u>R</u> ebuild all target files                     |         |  |  |  |  |  |
|                                        | 👹 Batch Buil <u>d</u>                                  |         |  |  |  |  |  |
|                                        | 🥔 Batc <u>h</u> Setup                                  |         |  |  |  |  |  |
|                                        | Translate                                              | Ctrl+F7 |  |  |  |  |  |
|                                        | 🔜 Stop b <u>u</u> ild                                  |         |  |  |  |  |  |

Figure 12 Keil µVision<sup>®</sup> IDE Open Project

3) Press F7 or click the "Build" button in the top left corner as shown in Figure 13. This should build the source code and compile into an object file.

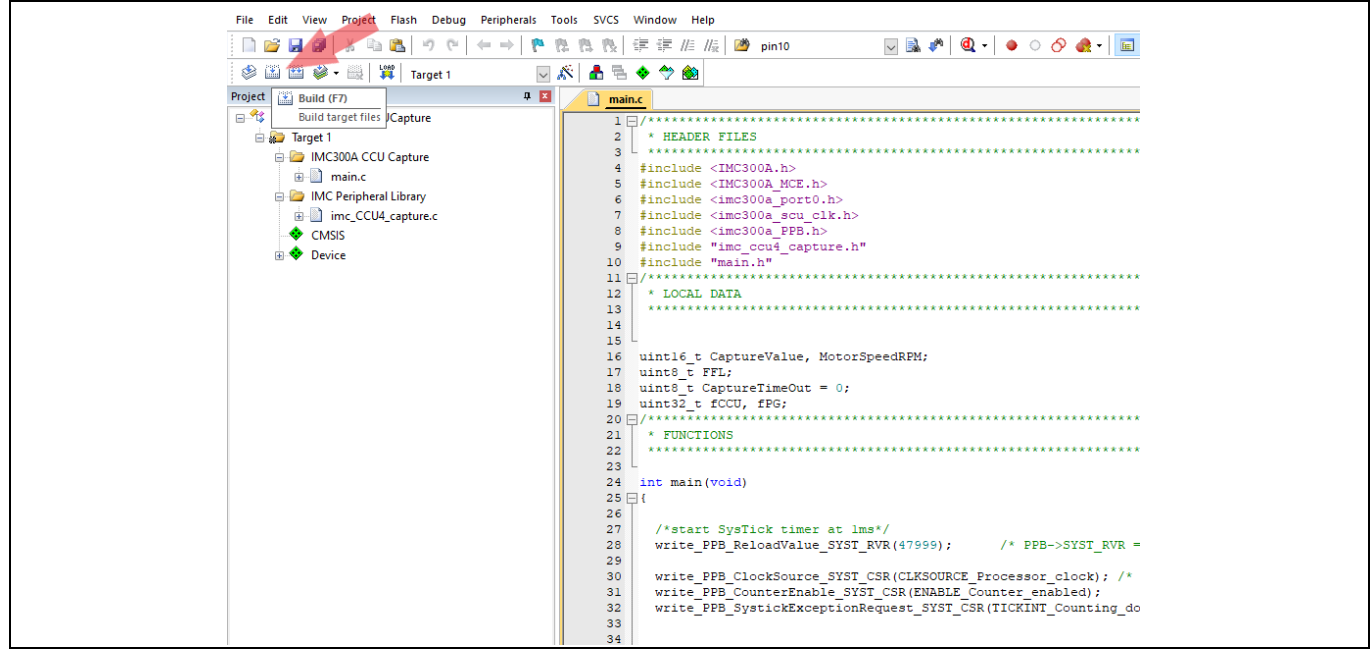

Figure 13 Keil µVision<sup>®</sup> IDE Build Project

4) Press F8 or click the "Load" button in the top left corner to download the object file into the MCU's flash memory as shown in Figure 14.

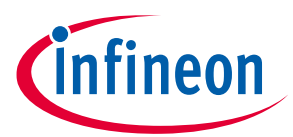

| [ ] ] 😂 🖬 🕼   X 🗈 🛍 🖉 🔍 🔶 →   🥐 않 י                                                                                                    | 18 18 律 律 //E //版   29 pin10                                                                                                    |
|----------------------------------------------------------------------------------------------------|----------------------------------------------------------------------------------------------------|
| 🗇 🕮 🕮 🖌 - 🔛 🔤 Target 1 🔤 🐔                                                                                                    | 📥 🗟 🗇 🎯                                                                                                    |
| Project Download (F8)<br>Download code to flash memory<br>Imc300A CCU Capture<br>Imc300A CCU Capture<br>Imc Imc CCU4_capture.c<br>CMSIS<br>Imc Device | <pre>imain. imain. imai</pre> |

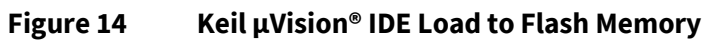

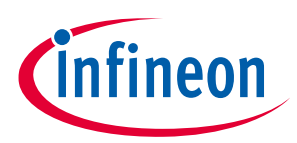

## **Troubleshooting FAQ**

# 3 Troubleshooting FAQ

### Q Why can't I find the iMOTION Link when I scan?

A In order to scan for the iMOTION Link port must be set to "SW" (Serial Wire) interface.

### Q Why do I get "No J-Link found" pop up when I try to "Load" firmware?

A Debugger settings may be incorrect for the target. Please refer to section 2.3 on how to setup the debugger.

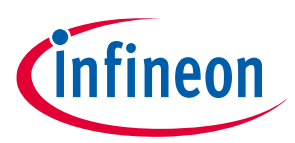

### Reference

## 4 Reference

- [1] See the code examples at <u>www.infineon.com/iMOTION</u>
- [2] iMOTION<sup>™</sup>Motion Control Engine Software Reference Manual
- [3] AN2020-10 IMC300A Peripheral Use Case Examples
- [4] iMOTION<sup>™</sup> IMC300A Hardware Reference Manual

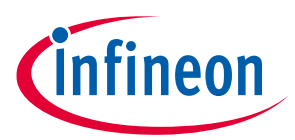

## **Revision history**

# **Revision history**

| Document<br>version | Date of release | Description of changes                                                                                    |
|---------------------|-----------------|----------------------------------------------------------------------------------------------------|
| 1.0                 | 2021-04-13      | Initial Release                                                                                           |
| 1.1                 | 2021-07-14      | Updated link for IMC300A DFP                                                                              |
| 1.2                 | 2021-07-22      | Revised section 2.1.2.3                                                                                   |
| 1.3                 | 2023-11-22      | Added section 2.3 for setting up the Run Time Environment with support the IMC300A DFP pack version 2.0.0 |

#### Trademarks

All referenced product or service names and trademarks are the property of their respective owners.

#### Edition 2023-11-22

Published by Infineon Technologies AG 81726 Munich, Germany

© 2023 Infineon Technologies AG. All Rights Reserved.

Do you have a question about this document?

Email: erratum@infineon.com

Document reference AN2021-05

#### **IMPORTANT NOTICE**

The information contained in this application note is given as a hint for the implementation of the product only and shall in no event be regarded as a description or warranty of a certain functionality, condition or quality of the product. Before implementation of the product, the recipient of this application note must verify any function and other technical information given herein in the real application. Infineon Technologies hereby disclaims any and all warranties and liabilities of any kind (including without limitation warranties of noninfringement of intellectual property rights of any third party) with respect to any and all information given in this application note.

The data contained in this document is exclusively intended for technically trained staff. It is the responsibility of customer's technical departments to evaluate the suitability of the product for the intended application and the completeness of the product information given in this document with respect to such application. For further information on the product, technology delivery terms and conditions and prices please contact your nearest Infineon Technologies office (www.infineon.com).

#### WARNINGS

Due to technical requirements products may contair dangerous substances. For information on the types in question please contact your nearest Infineor Technologies office.

Except as otherwise explicitly approved by Infineor Technologies in a written document signed by authorized representatives of Infineor Technologies, Infineon Technologies' products may not be used in any applications where a failure of the product or any consequences of the use thereof car reasonably be expected to result in personal injury.